Podemos encontrarnos en una situación donde un usuario aparece su estado una vez ha finalizado el cuestionario como 'Nunca Enviado' esto se puede deber a varias razones, las más comunes son que se le ha olvidado pulsar el botón de '**Enviar todo y finalizar**' el cuestionario, o bien ha cerrado el navegador directamente...etc.

Estados de un alumno en relación a la realización de un cuestionario:

En curso: Significa que el alumno todavía está realizando el examen.

| Descargar datos de tabla como | Valores separados    | por comas (.csv) 🗢 | Descargar    |                          |            |                  |                    |
|-------------------------------|----------------------|--------------------|--------------|--------------------------|------------|------------------|--------------------|
|                               | Apellido(s) / Nombre | Dirección de corre | o Estado     | Comenzado el             | Finalizado | Tiempo requerido | Calificación/10,00 |
|                               | Revisión del intento | @alumni.uv.        | .es En curso | 20 de mayo de 2020 12:49 | -          | -                | -                  |

**Atrasado:** Significa que la fecha de publicación del examen ha finalizado, pero estamos en el periodo de gracia, a la espera de que el alumno pulse sobre el botón '**Enviar todo y finalizar**'

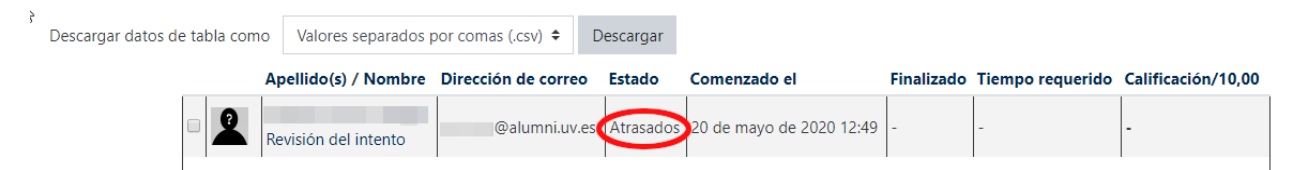

**Finalizado:** Esta es la situación ideal donde el alumno ha pulsado correctamente sobre el botón '**Enviar todo y finalizar'** y la plataforma ha guardado las respuestas correctamente.

| Descargar datos de tabla co | omo | Valores separ           | ados por comas (.csv) 🗘 | Descar        | rgar                        |                                |                     |                |                       |            |            |            |            |            |            |            |            | Stablecci   |
|-----------------------------|-----|-------------------------|-------------------------|---------------|-----------------------------|--------------------------------|---------------------|----------------|-----------------------|------------|------------|------------|------------|------------|------------|------------|------------|-------------|
|                             |     | Apellido(s) /<br>Nombre | Dirección de correo     | Estado        | Comenzado<br>el             | Finalizado                     | Tiempo<br>requerido | Calificación/1 | P. 1<br>0 /1          | P. 2<br>/1 | P. 3<br>/1 | P. 4<br>/1 | P. 5<br>/1 | P. 6<br>/1 | P. 7<br>/1 | P. 8<br>/1 | P. 9<br>/1 | P. 10<br>/1 |
| 3                           | 2   | Revisión del<br>intento | @alumni.uv.e            | Finalizado    | 18 de mayo<br>de 2020 20:59 | 18 de mayo<br>de 2020<br>20:59 | 16<br>segundos      | 3              | <ul><li>✓ 1</li></ul> | ✓ 1        | <b>√</b> 1 | <b>x</b> - | <b>x</b> - | <b>x</b> - | <b>x</b> - | <b>x</b> - | <b>x</b> - | <b>x</b> -  |
|                             |     | Promedio<br>general     |                         |               |                             |                                |                     | 3 (1)          | 1 (1)                 | 1 (1)      | 1 (1)      | 0 (1)      | 0 (1)      | 0 (1)      | 0 (1)      | 0 (1)      | 0 (1)      | 0 (1)       |
|                             |     | Seleccionar todos /     |                         | os / Omitir t | odos Volver                 | a calificar los i              | ntentos selec       | cionados El    | minar lo              | s inten    | tos sele   | ecciona    | dos        |            |            |            |            |             |

Nunca Enviado: Significa que el alumno por cualquier razón no ha pulsado sobre el botón 'Enviar todo y finalizar'

|     |                      |                     |                      |                              |                |                     |                    | P. 1 | P. 2 | P. 3 | P. 4 | P. 5 | P. 6 | P. 7 | P. 8 | P. 9 | P. 10 |
|-----|----------------------|---------------------|----------------------|------------------------------|----------------|---------------------|--------------------|------|------|------|------|------|------|------|------|------|-------|
|     | Apellido(s) / Nombre | Dirección de correo | Estado               | Comenzado el                 | Finalizado     | Tiempo requerido    | Calificación/10    | /1   | /1   | /1   | /1   | /1   | /1   | /1   | /1   | /1   | /1    |
| · 2 | Revisión del intento | o@alumni.uv.es      | Nunca enviado        | 17 de mayo de 2020 11:13     | -              | -                   | -                  | -    | -    | -    | -    | -    | -    | -    | -    | -    | -     |
|     | Promedio general     |                     |                      |                              |                |                     | -                  | -    | -    | -    | -    | -    | -    | -    | -    | -    | -     |
|     |                      | Seleccionar         | todos / Omitir todos | Volver a calificar los inter | ntos seleccion | ados Eliminar los i | ntentos selecciona | dos  |      |      |      |      |      |      |      |      |       |

Cuando esto ocurre podemos ver las respuestas del alumno, pulsando sobre el botón 'Revisión del Intento', pero no podemos cambiar el estado de '**Nunca Enviado'** a '**Finalizado**'.

## Entonces: ¿Qué podemos hacer para solucionarlo?

Lo primero que tenemos que hacer es **una vez ha finalizado el cuestionario**, es decir cuando expira la fecha de finalización de su publicación y nadie puede realizar ningún intento, identificar al alumno o alumnos que puedan estar en esa situación.

Esto desde la página lo haremos

'Calificaciones'

Para ello iremos a '**Administración del cuestionario**, desde el enlace opciones que tenemos al

acceder al cuestionario como profesores:

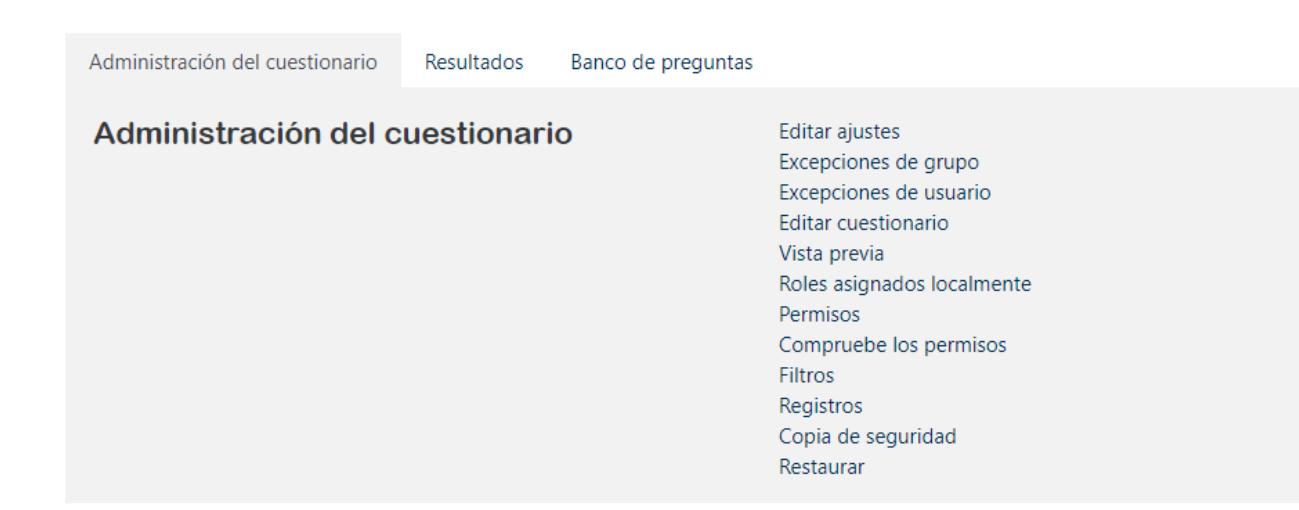

Seleccionaremos la pestaña 'Resultados' y una vez mostrada seleccionaremos el enlace

## Administración del cuestionario Resultados Banco de preguntas Resultados Calificaciones Calificaciones Respuestas detalladas Estadísticas Calificación manual

La ventana que se nos va a mostrar tiene 2 secciones diferenciadas la superior incluye las categorías '**Qué incluir en el informe'** y '**Mostrar opciones'**. En la sección inferior, se nos mostrarán los resultados de la opción previamente seleccionada y un gráfico de barras que muestra la distribución de notas.

Para mostrar el informe siempre deberemos, una vez elegidas las opciones de búsqueda, pulsar en el botón '**Mostrar Informe'**, en nuestro caso, seleccionaremos en la opción 'Los intentos que hay', dejaremos marcados solo la opción '**Nunca enviado**' y pulsaremos '**Mostrar informe**'

| <ul> <li>Qué incluir en el informe</li> </ul>  |                            |                  |                                      |   |
|------------------------------------------------|----------------------------|------------------|--------------------------------------|---|
| Los intentos de                                | usuarios matriculados que  | han hecho inter  | ntos de resolver el cuestionario     | ¢ |
| Los intentos que hay                           | 🖉 En curso 🖉 Atrasados 🖉   | 🛚 Finalizado  🗹  | Nunca enviado                        |   |
| Mostrar únicos intentos                        | que han sido recalificadas | ; / están marcad | as porque necesitan recalificarse    |   |
| <ul> <li>Mostrar opciones</li> </ul>           |                            |                  |                                      |   |
| Tamaño de página                               | 30                         |                  | N                                    |   |
| Muestra / descarga puntuación de cada pregunta | Sí 🗢                       |                  | L3                                   |   |
|                                                | Mostrar informe            |                  |                                      |   |
|                                                | Re                         | calificar todo   | Simulacro de recalificación completa |   |
|                                                |                            |                  |                                      |   |

Sólo se permite un intento por usuario en este cuestionario.

Una vez tengamos a los alumnos afectados, nos pondremos en contacto con ellos.

La idea es que vamos a cambiar la configuración del examen, vamos a ampliar la fecha de publicación del mismo y añadir un intento más, pero con un tiempo muy corto para que solo puedan entrar y pulsar sobre el botón '**Enviar todo y finalizar**' y no puedan añadir nuevas contestaciones o cambios, también configuraremos el examen para que el nuevo intento tenga la respuesta del intento anterior y así recuperarán las opciones de respuesta que pusieron en el intento anterior.

Si tenemos más de un alumno en esta situación lo recomendable es crear un grupo incluyendo a los alumnos afectados y en restricciones de acceso 'seleccionar a dicho grupo', así nos aseguramos que solo entran los alumnos que tenemos detectados.

Para la creación del grupo dispones de una guía, aquí:

https://www.uv.es/avirtual/moodle/Crear%20subgrupo%20para%20la%20segunda% 20convocatoria.pdf

SOLUCIÓN PARA LOS CASOS DE ESTUDIANTES CON ESTADOS DE 'NUNCA ENVIADO'

## Para la configuración del examen, deberemos cambiar, 'Editar ajustes':

La fecha de finalización del cuestionario.

| Añadir                              | I     | un       |            |        |                | inte      | nto        |        |                   |               | más. |
|-------------------------------------|-------|----------|------------|--------|----------------|-----------|------------|--------|-------------------|---------------|------|
| <ul> <li>Temporalización</li> </ul> |       |          |            |        |                |           |            |        |                   |               |      |
| Abrir cuestionario                  | 0     | 25 🗢     | mayo       | \$     | 2020 🗢         | 08 🕈      | 55 🕈       | 曲      | 🗹 Habilitar       |               |      |
| Cerrar cuestionario                 |       | 25 🕈     | mayo       | ŧ      | 2020 🗢         | 10 🗢      | 05 🗢       | 曲      | 🗹 Habilitar       |               |      |
| Límite de tiempo                    | 0     | 60       | minut      | os 🗘   | 🗷 Habilitar    | r         |            |        |                   |               |      |
| Cuando el tiempo ha terminado       | 0     | Hay un j | periodo de | gracia | para enviar el | cuestiona | ario, perc | o no p | ara responder a r | nás pregunta: | s 🗢  |
| Periodo de gracia para el envío     | 0     | 5        | minut      | os 🗢   | 🗷 Habilitar    | r         |            |        |                   |               |      |
| Añadir un intento más:              |       |          |            |        |                |           |            |        |                   |               |      |
| <ul> <li>Calificación</li> </ul>    |       |          |            |        |                |           |            |        |                   |               |      |
| Categoría de califica               | ción  |          |            | 8      |                | Sin ca    | tegoi      | rizai  | r 🕈               |               |      |
| Calificación para apr               | robar |          |            | 8      |                | 0,00      |            |        |                   |               |      |
| Intentos permitidos                 |       |          |            |        |                | 2         | +          | ¢      |                   |               |      |

Este punto es muy importante porque permite recuperar las preguntas del intento anterior:

## Comportamiento de las preguntas

| Ordenar al azar las respuestas      | 0   | Sí 🗢                       |    |
|-------------------------------------|-----|----------------------------|----|
| Comportamiento de las preguntas     | 0   | Retroalimentación diferida | \$ |
| Cada intento se basa en el anterior | ! 🕜 | Sí 🗢                       |    |

Añadir la restricción de acceso al grupo previamente creado.

| El es | studiante/m   | niembro | debe | \$ | cumplir lo siguiente |
|-------|---------------|---------|------|----|----------------------|
| Ņ     | Grupo         | Grupo1  |      | ŧ  | ×                    |
| Aŕ    | ĭadir restric | ción    |      |    |                      |

Otra opción que puede ser interesante en lugar de crear un grupo y añadir a los alumnos afectados es poner una contraseña la cual proporcionaremos al alumno o alumnos afectados. Es importante recordar que esto se debe hacer una vez el resto del grupo ha finalizado el examen.

Esto se

| <ul> <li>Restricciones extra sobre los intentos</li> </ul>                         |              |                                                    |  |  |  |  |  |
|------------------------------------------------------------------------------------|--------------|----------------------------------------------------|--|--|--|--|--|
| Se requiere contraseña                                                             | 0            | Haz click para insertar texto 🖋 💿 🥏                |  |  |  |  |  |
| Se requiere dirección de red                                                       | ! 🕜          |                                                    |  |  |  |  |  |
| Seguridad del navegador                                                            | ! 🕜          | Ninguno                                            |  |  |  |  |  |
| Conocimiento de la política sobre plagio por<br>parte de los estudiantes           | 8            | debe ser confirmado antes de comenzar un intento 🗘 |  |  |  |  |  |
| Permitir realizar el cuestionario fuera de línea<br>utilizando la aplicación móvil | ! <b>(</b> ) | No 🗢                                               |  |  |  |  |  |
|                                                                                    |              | Bloquear conexiones concurrentes ! ?               |  |  |  |  |  |

Finalmente, pulsaremos sobre el botón guardar cambios.

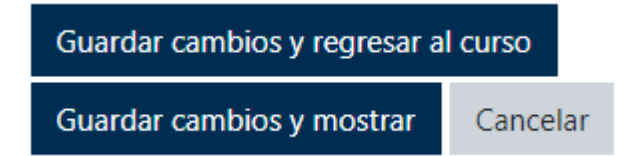

Una vez tenemos preparado el cuestionario, deberíamos avisar a los alumnos para que en la fecha y hora que hemos configurado el nuevo intento de cuestionario. El alumno se conecte, entre a hacer el intento y pulse en el botón '**Enviar todo y finalizar**''